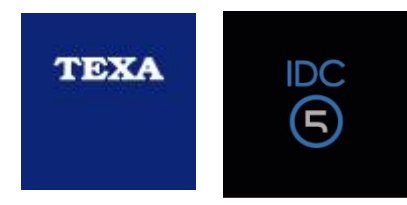

#### Please follow unstructions below to download the software.

Prior to downloading / installing the IDC5 software <u>PLEASE ENSURE YOUR COMPUTER HAS</u> <u>COMPLETED ALL WINDOWS UPDATES AND RE BOOTED PRIOR TO INSTALLING DOWNLOAD</u> <u>MANAGER AND THE IDC5 SOFTWARE.</u>

<u>Also ensure you have no other programs running during install – especially other specialist</u> <u>diagnostic or ecu/flashing software.</u>

Please ensure you do not have any free bundled antivirus running during installation, particularly Norton/Kaspersky/McAfee. We that most paid antivirus systems are extremely intrusive and can affect software and pc performance. You will need to PAUSE/stop antivirus, firewall, internet security etc etc for the duration of the download/install. Turning off until re boot will not work.

If you feel the need to use anything other than windows defender, AVG free is a free antivirus, is more than adequate and will not affect programs or PC performance.

Download manager is the program you need to then be able to download the actual IDC5 diagnostic software.

To download the download manager software, click the link below. PLEASE USE MICROSOFT EDGE

INTERNET BROWSER.

Download Manager (servicecode.net)

Select install program.

| Download TEXA's software easily, quickly and safely with DOWNLOAD MANAGER.                                                                                                    |               |  |  |
|----------------------------------------------------------------------------------------------------|---------------|--|--|
|                                                                                                    |               |  |  |
| INSTALL PROGRAM                                                                                                    | 3             |  |  |
| <ul> <li>A class the initializing using the Chronical<br/>2 char address have type a chromital<br/>2 char address have type a<br/>3 constrained by the second second sec</li></ul> | nnet Explorer |  |  |

DOWNLOAD MANAGER is the new application developed specifically by TEXA to make the procedures for downloading diagnostic software quicker, easier, and even more protected. It allows you to view all the software available and, with the help of the guidelines directly available on the program, the user is guided through the procedure without any risk of error.

Once this is downloaded and installed, open this program using the icon on your desktop.

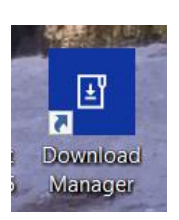

or

The program may already be open after installation, so please also check

your task bar for the icon.

| lownload the    | ¥ |              | Ö, | -            |    |
|-----------------|---|--------------|----|--------------|----|
|                 | • | <del>,</del> | -  | Ø            |    |
| ıe file elsewh  | ¢ | K            |    | 0            |    |
| Display Setting | ۲ |              |    |              |    |
| <b>S</b>        | G | 2            |    | <b>'</b> (7. | 48 |

Log in to the program using these details:-

Email address:-

sales@moto-tech.com.au

PW (case sensitive)

TEXAtexa1234

Download the software required – Bike or Marine

You cannot use any software that you do not have a license for so only download the system you have purchased.

| Download Ma | inager        |                |                  |          |           | - 🗆 ×  |
|-------------|---------------|----------------|------------------|----------|-----------|--------|
|             | Software list |                |                  |          |           |        |
|             | TEXA E TEXA   | Download Manag | ger              |          |           | Logout |
|             | Display units |                | Software         | Availabl | e version |        |
|             |               |                | TEXA IDC5 BIKE   | 35.0.0   |           | ם      |
| *           |               |                | TEXA IDC5 BIKE   | 35.0.0   |           |        |
|             |               |                | TEXA IDCS MARINE | 17.0.0   |           |        |
| *           | 6             |                | TEXA IDCS MARINE | 17.0.0   |           |        |
|             |               |                |                  |          |           | Ť      |

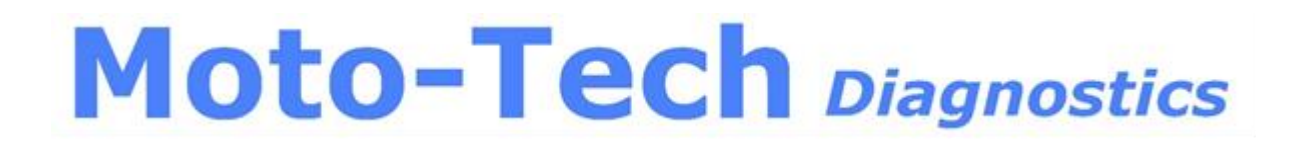

#### For further instructions, see the help file

| Download Manager                                                                                                    |                                                                                                    | – 🗆 X                                            |
|----------------------------------------------------------------------------------------------------|----------------------------------------------------------------------------------------------------|--------------------------------------------------|
| Software list                                                                                                    | Download list                                                                                                    | Information                                      |
|                                                                                                    |                                                                                                    | d <sup>o</sup> Option 🛄 Help                     |
| File name Dimension Transferred Progress                                                                                                    | Speed Remaining Time Input date/time Status                                                                                                    | Aode Resume                                      |
| © TEXA IDCS BIKE 3400         3.82 GB         3.82 GB         100.00 %           © TEXA IDCS BIKE 3500         3.89 GB         3.89 GB         100.00 %           © TEXA IDCS MARINE 1600         2.74 GB         2.74 GB         100.00 % | -         27/05/2022 10:13         Completed         //           -         -         7/07/2022 11:13         Completed         //           -         -         2/06/2022 11:45         Completed         // | Remative Ves<br>Iternative Ves<br>Iternative Ves |
|                                                                                                    |                                                                                                    |                                                  |

#### Download manager / IDC5 installation Intructions:-

Once download has completed, a window will open to promt you to save the file. Choose where you wish to save the folder – EG: Desktop, then press OK

| Image: Control of Control of Contro of Contro of Contro of Control of Control of Control of Control o                                                                                                    |   | Software              | list      |                 |                 |       |                | Download list    |           |             | Information |                  |    |
|----------------------------------------------------------------------------------------------------|---|-----------------------|-----------|-----------------|-----------------|-------|----------------|------------------|-----------|-------------|-------------|------------------|----|
| Image: Control of Control of Contro                                                                                                    | 1 |                       |           |                 |                 |       |                |                  |           |             |             | e Ontione III He | 10 |
| Image: Section 2.300       A32 GB       B22 GB       Image: Section 2.311       Image: Section 2.311                                                                                                    |   | File name             | Dimension | Transferred     | Progress        | Speed | Remaining Time | Input date/time  | Status    | Mode        | Resume      |                  | "  |
| Or POLACE NUL 3000     Date de<br>la construire     Date de<br>la construire     Da                                                                                                    |   | TEXA IDC5 BIKE 3400   | 3.82 GB   | 3.82 GB         | 100.00 %        |       |                | 27/05/2022 10:13 | Completed | Alternative | Yes         |                  |    |
| B) TOL BOCSAMURE 100     12 - 20     12 - 20     12 - 20     12 - 20     12 - 20     12 - 20     12 - 20     12 - 20     12 - 20     12 - 20     12 - 20     12 - 20     12 - 20     12 - 20     12 - 20     12 - 20     12 - 20     12 - 20     12 - 20     12 - 20     12 - 20     12 - 20     12 - 20     12 - 20     12 - 20     12 - 20     12 - 20     12 - 20     12 - 20     12 - 20     12 - 20     12 - 20     12 - 20     12 - 20     12 - 20     12 - 20     12 - 20     12 - 20     12 - 20     12 - 20     12 - 20     12 - 20     12 - 20     12 - 20     12 - 20     12 - 20     12 - 20     12 - 20     12 - 20     12 - 20     12 - 20     12 - 20     12 - 20     12 - 20     12 - 20     12 - 20     12 - 20     12 - 20     12 - 20     12 - 20     12 - 20     12 - 20     12 - 20     12 - 20     12 - 20     12 - 20     12 - 20     12 - 20     12 - 20     12 - 20     12 - 20     12 - 20     12 - 20     12 - 20     12 - 20     12 - 20     12 - 20     12 - 20     12 - 20     12 - 20     12 - 20     12 - 20     12 - 20     12 - 20     12 - 20     12 - 20     12 - 20     12 - 20     12 - 20     12 - 20     12 - 20     12 - 20     12 - 20     12 - 20     12 - 20                                                                                                    |   | TEXA IDC5 BIKE 3500   | 3.89 GB   | 3.89 G8         | 100.00 %        |       |                | 7/07/2022 11:13  | Completed | Alternative | Yes         |                  |    |
| Browse for Fidder         Export content to         The PC         Debridge         Service To samp or mode         Service To samp or mode <td></td> <td>TEXA IDC5 MARINE 1600</td> <td>2.74 GB</td> <td>2.74 GB</td> <td>100.00 %</td> <td>1.00</td> <td></td> <td>2/06/2022 11:45</td> <td>Completed</td> <td>Alternative</td> <td>Yes</td> <td></td> <td>٦</td>                                                                                                    |   | TEXA IDC5 MARINE 1600 | 2.74 GB   | 2.74 GB         | 100.00 %        | 1.00  |                | 2/06/2022 11:45  | Completed | Alternative | Yes         |                  | ٦  |
| Rower for folder         Export content to         This PC         Disktop:         B0 varient         > Kwas togs         > Kwas togs         > Pico training         > Video SudioS222         > Video SudioS222         > Video SudioS222         > Video SudioS22         > Mark         > Picuters         > Wideos (Ci)         > Wideos (Ci)                                                                                                    |   |                       |           |                 |                 |       |                |                  |           |             |             |                  |    |
| Export content to         This PC         B Wainet         > Kasa topis         > Pico training         > Pico training         > Wideo-Strainio; Dial         > Wideo-Strainio; Dial         > Develops pack         > Wideo-Strainio; Dial         > Develops pack         > Wideo-Strainio; Dial         > Develops pack         > Wideo-Strainio; Dial         > Develops pack         > Wideo-Strainio; Dial         > Develops pack         > Wideo-Strainio; Dial         > Develops pack         > Wideo-Strainio; Dial         > Develops pack         > Wideo-Strainio; Dial         > Develops dask         > Wideo-Strainio; Dial         > Wideo-Strainio; Dial         > Develops dask         > Wideo-Strainio; Dial         > Wideo-Strainio; Dial         > Wideo-Strainio; Dial         > Wideo-Strainio; Dial         > Wideo-Strainio; Dial         > Wideo-Strainio; Dial         > Wideo-Strainio; Dial         > Wideo-Strainio; Dial         > Wideo-Strainio; Dial         > Wideo-Strainio; Dial         > Wideo-Strainio; Dial         > Wideo-Strainio; Dial </td <td></td> <td></td> <td>Brow</td> <td>se For Folder</td> <td></td> <td></td> <td></td> <td>&gt;</td> <td>0</td> <td></td> <td></td> <td></td> <td></td>                                                                                                    |   |                       | Brow      | se For Folder   |                 |       |                | >                | 0         |             |             |                  |    |
| Event content to         Image: Content to         Image: Content to                                                                                                    |   |                       |           |                 |                 |       |                |                  |           |             |             |                  |    |
| This PC         Dekksgi<br>B sing or manda<br>BD valent         > Krasa togi<br>S sing or manda<br>BD valent         > Krasa togi<br>S Picot training         > Picot training         > Widesourding pack         > Widesourding         > Widesourding         > Workswitz         > Downlexids         > Pictures         > Widesourding         > Widesourding         > Wide                                                                                                    |   |                       | Expr      | ort content to. |                 |       |                |                  |           |             |             |                  |    |
| This PC         V       Disktepi         a samp or made         30 vainet         >       Keasa tools         >       Disktepi         >       Disktepi         >                                                                                                    |   |                       | _         |                 |                 |       |                |                  |           |             |             |                  |    |
| V       Desktop:         V       Desktop:         V       Desmloads         V       Desmloads         V       Desmloads         V       Vedeswork(C)         V       Vedeswork(C)         V       Vedeswork(C)         V       Vedeswork(C)         V       Vedeswork(C)         V       Vedeswork(C)         V       Vedeswork(C)         V <td></td> <td></td> <td></td> <td>This PC</td> <td></td> <td></td> <td></td> <td></td> <td></td> <td></td> <td></td> <td></td> <td></td>                                                                                                    |   |                       |           | This PC         |                 |       |                |                  |           |             |             |                  |    |
| sing or mada     so valient     So valient     So valient                                                                                                    |   |                       | ~         | Desktop         |                 |       |                |                  |           |             |             |                  |    |
| Wassa logs         Kassa logs         Kassa logs         Kassa logs         Kassa logs         Kassa logs         Kassa logs         Kassa logs         Kassa logs         Kassa logs         Kassa logs         Kassa logs         Kassa logs         Kassa logs         Kassa logs         Kassa logs         Vedeo valeps pack         Vedeo valeps pack         Vedo valeps pack                                                                                                    |   |                       |           | asmg            | ) cx mazda      |       |                |                  |           |             |             |                  |    |
| Image: Section of the section of the section of th                                                                                                    |   |                       |           | > Kyasa         | logs            |       |                |                  |           |             |             |                  |    |
|                                                                                                    |   |                       |           | Kvasa           | tools           |       |                |                  |           |             |             |                  |    |
| <ul> <li>► Tey</li> <li>► Video vorlays pack:</li> <li>► Video vorlays pack:</li> <li>► Vide</li></ul>                                                                                                    |   |                       | -         | > 🚞 Pico t      | training        |       |                |                  |           |             |             |                  |    |
| Video SudioSU22     Video SudioSU22     Video SudioSU22     Video SudioSU2     Video SudioSU2     VideoSudioSU2     Video SudioSU2     Video                                                                                                    |   |                       |           | Tkey            |                 |       |                |                  |           |             |             |                  |    |
| V VedeStabulo22<br>> ideared motiget<br>> ideared motiget<br>> ideared moti |   |                       |           | > 📩 Video       | o overlays pack |       |                |                  |           |             |             |                  |    |
| Advert Motoget     Devnients     Devnients     Devnients     Mukic     Devnients     Mukic     Devnients     Devnients                                                                                                    |   |                       |           | Video           | Studio2022      |       |                |                  |           |             |             |                  |    |
| >       Downloads         >       Maid         >       Petures         >       Vedeos         >       Vedeos         >       Vedoos         >       Vedoos         >       Vedoos         Vedoos       Carcel                                                                                                    |   |                       |           | x dia           | vel motojet     |       |                |                  |           |             |             |                  |    |
| Masic       Pictures       Windows (C)       - Yoga AIO 7 J-DD (D)         Main New Folder         OK                                                                                                    |   |                       | Ś         | Docume          | nts<br>ids      |       |                |                  |           |             |             |                  |    |
| >         P Chures           >         >           >         >           >         >           >         >           >         >           >         >           >         >           >         >           >         >           >         >           >         >           >         >           >         >            >            >            >            >            >            >            >           >         >           >         >            >            >            >                                                                                                    |   |                       | 5         | Music           |                 |       |                |                  |           |             |             |                  |    |
| Verdecs  Verdecs  V                                                                                                    |   |                       | >         | Pictures        |                 |       |                |                  |           |             |             |                  |    |
| Windows (C)     Voga AIO 7,HOD (D)     Kaka New Folder     OK Carvel                                                                                                    |   |                       | >         | Videos          |                 |       |                |                  |           |             |             |                  |    |
| >     — Yoga Alo 7, Holo (b)       Haile New Folder     OK                                                                                                    |   |                       | >         | Windows         | s (C:)          |       |                |                  |           |             |             |                  |    |
| Hale New Polder OK Cancel                                                                                                    |   |                       | >         | — Yoga AIC      | ) 7_HDD (D:)    |       |                |                  |           |             |             |                  |    |
|                                                                                                    |   |                       | M         | ake New Folde   | r               |       | OK             | Cancel           |           |             |             |                  |    |
|                                                                                                    |   |                       | 6         |                 | _               |       |                |                  |           |             |             |                  |    |
|                                                                                                    |   |                       |           |                 |                 |       |                |                  |           |             |             |                  |    |
|                                                                                                    |   |                       |           |                 |                 |       |                |                  |           |             |             |                  |    |
|                                                                                                    |   |                       |           |                 |                 |       |                |                  |           |             |             |                  |    |
|                                                                                                    |   |                       |           |                 |                 |       |                |                  |           |             |             |                  |    |
|                                                                                                    |   |                       |           |                 |                 |       |                |                  |           |             |             |                  |    |

Navigate to your desktop, then open the folder by double clicking.

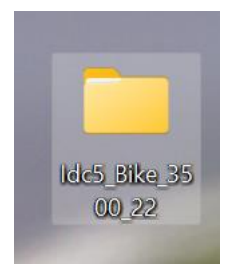

Scroll to the bottom of the file list, double click setup.

| ⊕ New -> 36 □ □ E E □ C Sort -> E View                                                      | w ~              |                    |                        |            |
|---------------------------------------------------------------------------------------------|------------------|--------------------|------------------------|------------|
| $\leftrightarrow \rightarrow \checkmark \uparrow $ $\blacktriangleright $ ldc5_Bike_3500_22 |                  |                    |                        |            |
| u de Oristanum                                                                              | Name             | Date modified      | Туре                   | Size       |
|                                                                                             | 🔂 0x0413         | 7/07/2022 11:50 AM | Configuration settings | 25 KB      |
| Desktop *                                                                                   | 🕤 0x0415         | 7/07/2022 11:50 AM | Configuration settings | 24 KB      |
| ✓ Downloads                                                                                 | 🕤 0x0416         | 7/07/2022 11:50 AM | Configuration settings | 24 KB      |
| Documents                                                                                   | 🔄 0x0418         | 7/07/2022 11:50 AM | Configuration settings | 25 KB      |
| Pictures *                                                                                  | 🔂 0x0419         | 7/07/2022 11:50 AM | Configuration settings | 23 KB      |
| Bike                                                                                        | 🔂 0x0421         | 7/07/2022 11:50 AM | Configuration settings | 25 KB      |
| IDC5                                                                                        | 🕤 0x0804         | 7/07/2022 11:50 AM | Configuration settings | 11 KB      |
| 🔁 om4 v3                                                                                    | 🔂 0x0809         | 7/07/2022 11:50 AM | Configuration settings | 22 KB      |
| Special code forms rcvd                                                                     | 🕤 0x0816         | 7/07/2022 11:50 AM | Configuration settings | 25 KB      |
| > 🔷 OneDrive - Personal                                                                     | 🗋 1028.mst       | 7/07/2022 11:50 AM | MST File               | 76 KB      |
| 🗸 📮 This PC                                                                                 | 🗋 1029.mst       | 7/07/2022 11:50 AM | MST File               | 96 KB      |
| > 📒 Desktop                                                                                 | 🗋 1030.mst       | 7/07/2022 11:50 AM | MST File               | 96 KB      |
| >  Documents                                                                                | 🗋 1031.mst       | 7/07/2022 11:50 AM | MST File               | 104 KB     |
| > 🕹 Downloads                                                                               | 🗋 1032.mst       | 7/07/2022 11:50 AM | MST File               | 108 KB     |
| > 🚱 Music                                                                                   | 🗋 1033.mst       | 7/07/2022 11:50 AM | MST File               | 32 KB      |
| > Relatives                                                                                 | 🗋 1034.mst       | 7/07/2022 11:50 AM | MST File               | 104 KB     |
| > Videos                                                                                    | 🗋 1036.mst       | 7/07/2022 11:50 AM | MST File               | 104 KB     |
| > Windows (C:)                                                                              | 🗋 1038.mst       | 7/07/2022 11:50 AM | MST File               | 100 KB     |
| > Yoga AlO 7 HDD (D:)                                                                       | 🗋 1040.mst       | 7/07/2022 11:50 AM | MST File               | 104 KB     |
| Seagate Expansion Drive (E:)                                                                | 🗋 1041.mst       | 7/07/2022 11:50 AM | MST File               | 100 KB     |
| > <b>U</b> S8 Drive (E:)                                                                    | 🗋 1042.mst       | 7/07/2022 11:50 AM | MST File               | 92 KB      |
| _                                                                                           | 🗋 1043.mst       | 7/07/2022 11:50 AM | MST File               | 100 KB     |
| > Seagate Expansion Drive (E:)                                                              | 🗋 1045.mst       | 7/07/2022 11:50 AM | MST File               | 100 KB     |
| > 🚥 USB Drive (F:)                                                                          | 🗋 1046.mst       | 7/07/2022 11:50 AM | MST File               | 100 KB     |
| > 🧤 Network                                                                                 | 🗋 1048.mst       | 7/07/2022 11:50 AM | MST File               | 96 KB      |
|                                                                                             | 🗋 1049.mst       | 7/07/2022 11:50 AM | MST File               | 96 KB      |
|                                                                                             | 🗋 1050.mst       | 7/07/2022 11:50 AM | MST File               | 96 KB      |
|                                                                                             | 🗋 1057.mst       | 7/07/2022 11:50 AM | MST File               | 96 KB      |
|                                                                                             | 🗋 2052.mst       | 7/07/2022 11:50 AM | MST File               | 76 KB      |
|                                                                                             | 🗋 2057.mst       | 7/07/2022 11:50 AM | MST File               | 32 KB      |
|                                                                                             | 🗋 2070.mst       | 7/07/2022 11:50 AM | MST File               | 100 KB     |
|                                                                                             | 🕤 Autorun        | 7/07/2022 11:50 AM | Setup Information      | 1 KB       |
|                                                                                             | 🕖 Data1          | 7/07/2022 11:50 AM | Cabinet File           | 179,317 KB |
|                                                                                             | fgprint          | 7/07/2022 11:50 AM | Text Document          | 1 KB       |
|                                                                                             | 💽 IDC5 Bike Texa | 7/07/2022 11:50 AM | Windows Installer Pa   | 3,177 KB   |
|                                                                                             | S ISSetup.dll    | 7/07/2022 11:50 AM | Application extension  | 7,649 KB   |
|                                                                                             | 🔩 setup          | 7/07/2022 11:50 AM | Application            | 1,286 KB   |
|                                                                                             | 🕤 Setup          | 7/07/2022 11:50 AM | Configuration settings | 8 KB       |
|                                                                                             | setup.isn        | 7/07/2022 11:50 AM | ISN File               | 83 KB      |

57 itoms | 1 itom colocted 1 25 MR

Follow any on screen prompts to complete installation.

NOTE the information window below will be shown to you. PLEASE READ IT!

| ( | We recommend temporarily deactivating the protection systems<br>of the PC (antivirus, firewall, spyware removal tools).                                                  |  |  |  |  |  |
|---|----------------------------------------------------------------------------------------------------|--|--|--|--|--|
| i | Please note: the following operations may require the system to<br>be rebooted once or various times. In case of malfunctions make<br>sure you have rebooted the system. |  |  |  |  |  |
| Δ | To complete the installation correctly, don't interrupt or cancel the processes that will be started.                                                                    |  |  |  |  |  |
| Ę | If you are using a notebook/laptop we recommend connecting it to the mains.                                                                                              |  |  |  |  |  |
| × | We recommend removing all the HW protection keys connected to the PC, not used by the software                                                                           |  |  |  |  |  |
|   | Do you wish to proceed with the installation?                                                                                                    |  |  |  |  |  |
|   | YES NO                                                                                                    |  |  |  |  |  |

Once install is complete, you will see the page below.

| TEXA     | S                 |              |             |            |        |
|----------|-------------------|--------------|-------------|------------|--------|
| Environr | ment              |              |             |            |        |
| ę        | ର                 | c            | 우운          | 56         | 50     |
| c        | AR                |              |             | ВІКЕ       | MARINE |
| Service  |                   |              |             |            |        |
| \$       | <del>ب</del><br>ب | <u>í</u>     | TEXA<br>APP | my<br>TEXA |        |
| Set      | ttings            | Update check | TEXA APP    | myTEXA     |        |

Click on your software module, bike or marine, the below window will be shown.

Scroll down the page, tick the 2 check boxes, then press the green button.

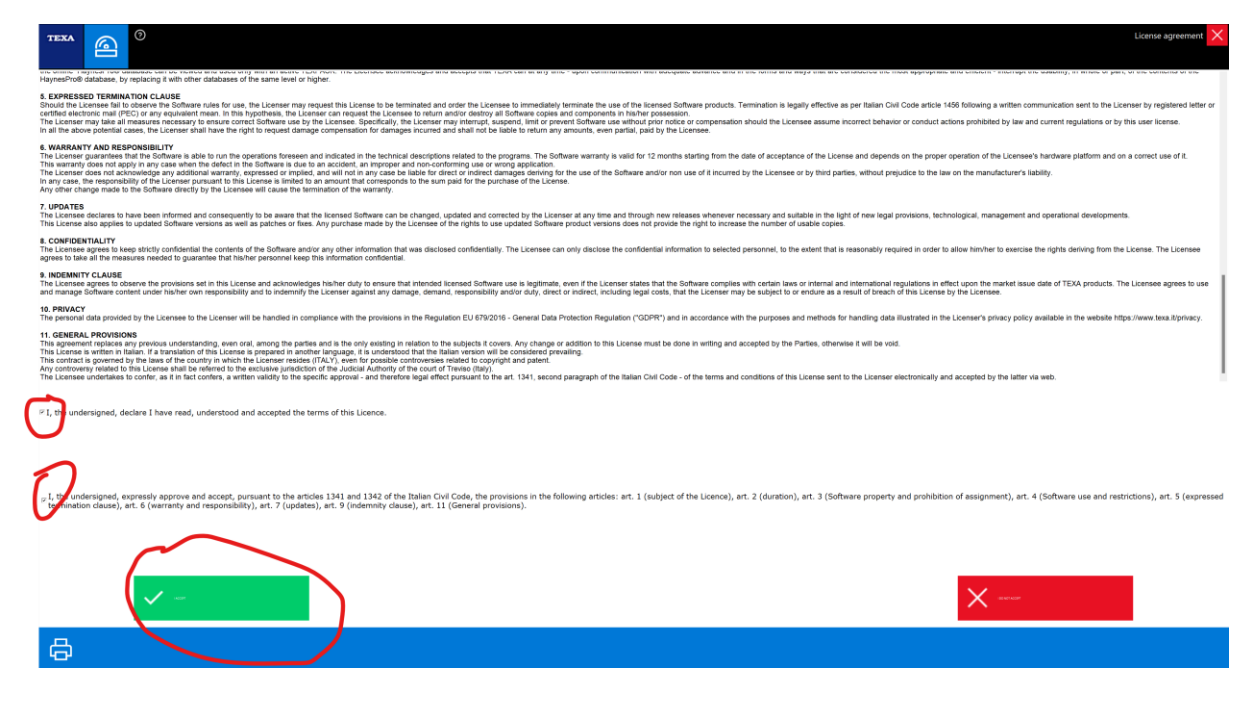

This will complete your installation.

Once installed, you may then need to re-set up your <u>TXB bluetooth or usb connection</u>. If this is needed you will be prompted to this procedure automatically when using the system.

If you require assistance, please download and install team viewer, free version for personal use.

#### www.teamviewer.com

This will allow us to remotely assist if required, with your permission only.